## Scheduling: On Desktop

 To view the studio schedule and to sign up for a class, go to the Schedule page on abcpilates.com

You view the week's schedule, specific dates, instructor bios and class descriptions—all on the ABC Pilates website!

| <u>ABC</u> PILATES | S • YOCA • TF                                | 3X             |                                         | ABOUT                                |                         | SCHEDUL          | E C     | ONTACT | BLOG |
|--------------------|----------------------------------------------|----------------|-----------------------------------------|--------------------------------------|-------------------------|------------------|---------|--------|------|
|                    |                                              |                | Sch                                     | edule                                |                         |                  |         |        |      |
|                    | Please note that                             | our maxin      | num class size is six, an               | d you must sign                      | -<br>up for each class. | Avoid the waitli | ist and |        |      |
|                    |                                              |                | reserve your spot ir<br>Skip to Private | n your favorite cl<br>Training Sched | ass today!<br>ale →     |                  |         |        |      |
|                    | Find a Class                                 |                |                                         |                                      |                         | MY ACCOU         |         |        |      |
|                    | 5<br>10                                      | м              | т                                       | w<br>13                              | т.                      | r<br>I           | 5<br>16 |        |      |
|                    | 17                                           | 18             | 19                                      | 20                                   | н                       | 22               | 23      |        |      |
|                    | Tuesday, Sept                                | ember 12       | FULL                                    | CALENDAR                             |                         |                  |         |        |      |
|                    | 08:30 AM – og<br>Julianne Land<br>> VIEW DET | ₀30 AM<br>AILS | Group Equipment                         |                                      |                         |                  |         |        |      |
| <u>ABC</u> PILATES | S · YOCA · TF                                | ЗX             |                                         | ABOUT                                | PRICING                 | SCHEDUL          | E C     | ONTACT | BLOG |

2. First, log in to your account by clicking MY ACCOUNT in the top right corner.

| 0.0 |     |   |   |
|-----|-----|---|---|
| Sc  | hed | u | e |

Please note that our maximum class size is six, and you must sign up for each class. Avoid the waitlist and reserve your spot in your favorite class today!

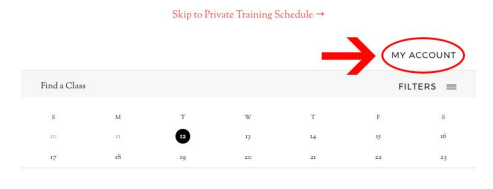

FULL CALENDAR
Tuesday, September 12
o8:30 AM – ogsp AM Group Equipment
Juliane Land
> VIEW DETAILS

- ABOUT
   PRICINC
   SCHEDULE
   CONTACT
   BLOC
- 3. Enter your MINDBODY login information.

For faster booking in the future, you may want to choose to save your login/password when your web browser prompts you. 4. Once logged in, you can view and manage your account information, including your profile and payment info, upcoming classes, and more! You can also cancel a class or make purchases from this portal.

- 5. To sign up for a class, exit out of the popup to go back to view the schedule.
- Click the black Book button next to the class you want to sign up for. Click the Next button to confirm, and voila! You're signed up.

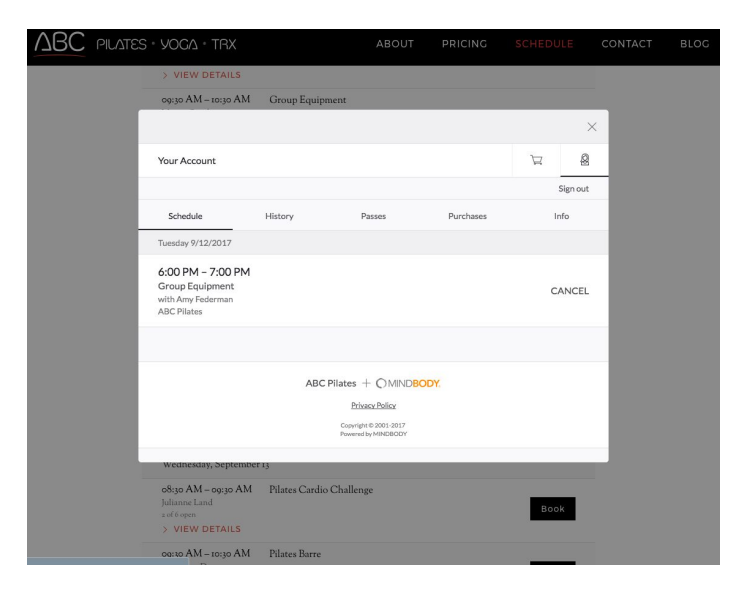

| ES • YOCA • TRX                                                      |                                               | ABOUT                              |        | SCHEDU | LE | CONTACT | BLOG |
|----------------------------------------------------------------------|-----------------------------------------------|------------------------------------|--------|--------|----|---------|------|
| > VIEW DETAILS                                                       |                                               |                                    |        |        |    |         |      |
| 09:30 AM – 10:30 AM                                                  | Group Equipment                               |                                    |        |        |    | _       |      |
|                                                                      |                                               |                                    |        |        | ×  |         |      |
| Checkout                                                             |                                               |                                    |        | ¥      | 2  |         |      |
|                                                                      | Than<br>Your purchase is coor<br>so<br>View S | k you!<br>mplete, We'll se<br>xon. | te you |        |    |         |      |
|                                                                      | ABC Pilates $+$                               | () MINDBOD                         | ĸ      |        |    |         |      |
| Wednesday, September                                                 | 13                                            |                                    |        |        |    |         |      |
| 08:30 AM - 09:30 AM<br>Julianne Land<br>a of6 open<br>> VIEW DETAILS | Pilates Cardio Challens                       | ge                                 |        | Book   | <  |         |      |
| 09:30 AM - 10:30 AM                                                  | Pilates Barre                                 |                                    |        |        |    |         |      |

7. To cancel a class, open up the MY ACCOUNT portal, go to the Schedule tab, and click CANCEL next to the class you want to remove yourself from.

| ΔBC | PILATES | · YOGA · TRX                                                             |                     | ABOUT                                  | PRICING   | SCHEDULE | CONTACT | BLOG |
|-----|---------|--------------------------------------------------------------------------|---------------------|----------------------------------------|-----------|----------|---------|------|
|     |         | > VIEW DETAILS                                                           |                     |                                        |           |          |         |      |
|     |         | 09:30 AM – 10:30 AM                                                      | Group Equipment     |                                        |           |          |         |      |
|     |         |                                                                          |                     |                                        |           |          | ×       |      |
|     |         | Your Account                                                             |                     |                                        |           | 12       | 1       |      |
|     |         |                                                                          |                     |                                        |           | Sign ou  | t       |      |
|     |         | Schedule                                                                 | History             | Passes                                 | Purchases | Info     |         |      |
|     |         | Tuesday 9/12/2017                                                        |                     |                                        |           |          |         |      |
|     |         | 6:00 PM – 7:00 PM<br>Group Equipment<br>with Amy Federman<br>ABC Pilates |                     |                                        | -         | CANCE    | >       |      |
|     |         |                                                                          |                     |                                        |           |          |         |      |
|     |         |                                                                          | ABC Pilate          |                                        | YC.       |          |         |      |
|     |         |                                                                          |                     | Privacy Policy                         |           |          |         |      |
|     |         |                                                                          | Cop<br>Pow          | yright © 2001-2017<br>ened by MINDBODY |           |          |         |      |
|     |         | Wednesday, September                                                     | 13                  |                                        |           |          |         |      |
|     |         | 08:30 AM - 09:30 AM<br>Julianne Land<br>2 of 6 open<br>> VIEW DETAILS    | Pilates Cardio Chal | lenge                                  |           | Book     |         |      |
|     |         | 00:30 AM - 10:30 AM                                                      | Pilates Barre       |                                        |           |          |         |      |

## Scheduling: On Mobile

## The **BEST** way to manage your account and book on your smartphone is via the **MINDBODY App**!

It's free, user-friendly, and optimized for mobile use.

Seriously, save yourself time (and headaches) and download it from your app store right now!

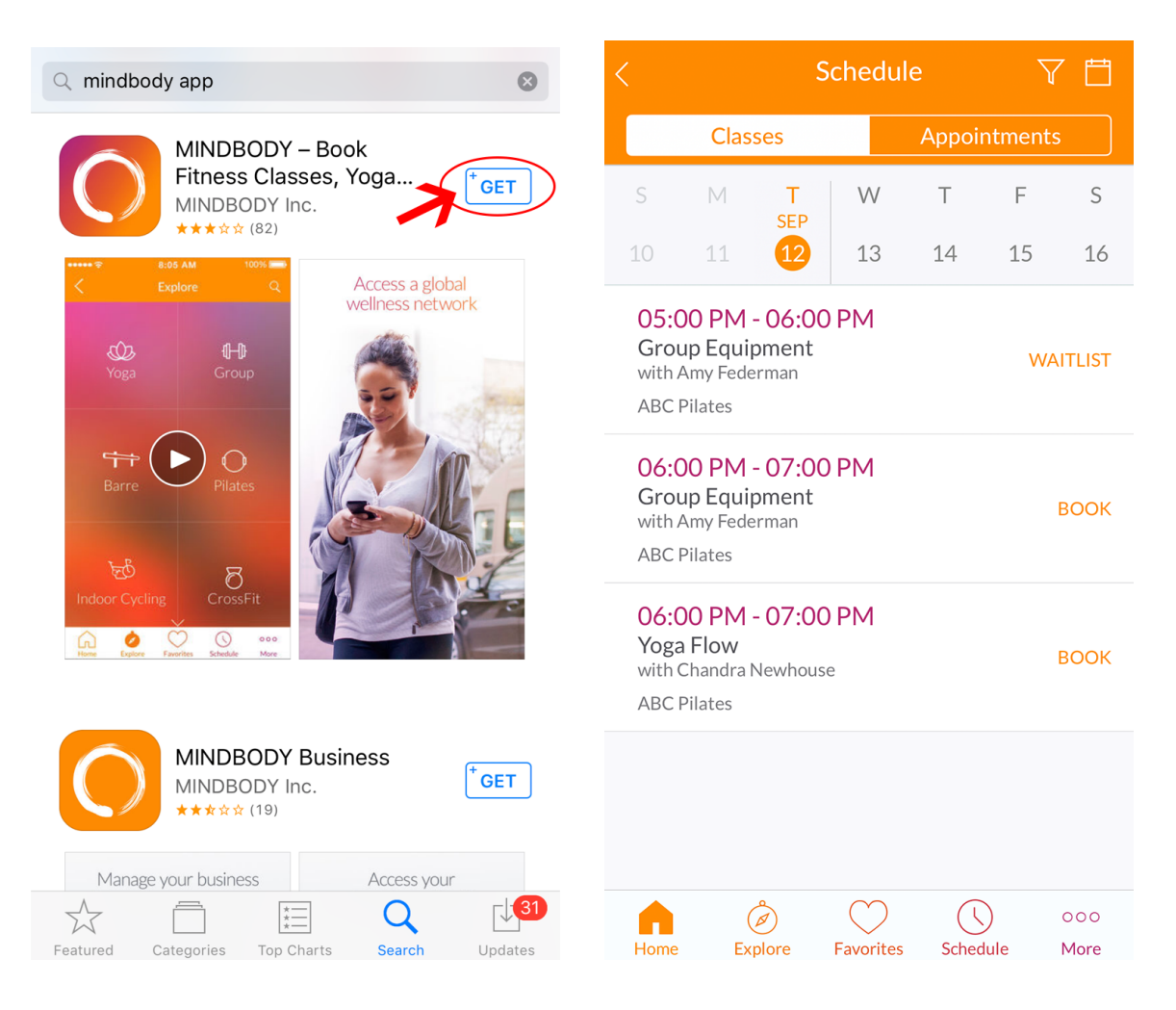

Still want to view the schedule and sign up for classes using our Website Scheduling System on your mobile device? Follow the steps on the following pages: 1. Go to the Schedule page on abcpilates.com

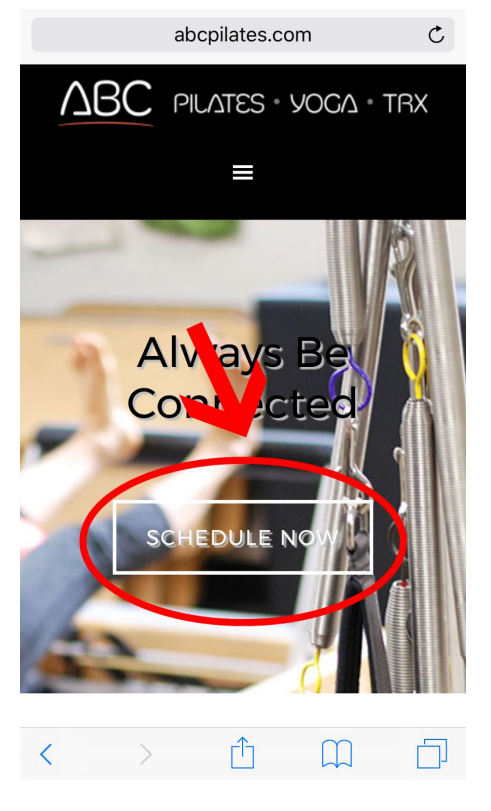

3. This will open up a new tab in your browser. Enter your MINDBODY login information and click Sign In.

| € widgets.healcode.com                                                                                     |
|----------------------------------------------------------------------------------------------------|
| Sign In                                                                                                    |
| (i) Check it out! Now you can book sessions and manage your account in style with our updated cart design. |
| Ready to go? Let's get started!                                                                            |
| Email                                                                                                    |
| Password                                                                                                   |
|                                                                                                    |
| Sign In                                                                                                    |
| Need New Password?                                                                                         |
| Create Account                                                                                             |
|                                                                                                    |

2. First, log in to your account by scrolling down and clicking MY ACCOUNT in the top right corner of the calendar.

|               |           | abcı            | oilates.c | :om  |        |      |
|---------------|-----------|-----------------|-----------|------|--------|------|
|               |           |                 |           | м    | ү ассс | DUNT |
| Find          | a Class   |                 |           | F    | ILTER  | s =  |
| s             | М         | Т               | W         | Т    | F      | s    |
| 10            | II        | 12              | 13        | 14   | 15     | 16   |
| 17            | 18        | 19              | 20        | 21   | 22     | 23   |
|               |           |                 |           |      |        |      |
|               |           | FULL            | CALEN     | IDAR |        |      |
| Tues          | day, Sep  | tember 12       |           |      |        |      |
| 08:30<br>Grou | AM – o    | 9:30 AM<br>ment |           |      |        |      |
| Julian        | ne Land   |                 |           |      |        |      |
| > V           | IEW DE    | TAILS           |           |      |        |      |
| 09:30         | AM – 10   | 0:30 AM         |           |      |        |      |
| Run           | Fusion    |                 |           |      |        |      |
| Valli         | Gideons   |                 |           |      |        |      |
| > V           | IEW DE    | TAILS           |           |      |        |      |
| 09:30         | о AM – 10 | 0:30 AM         |           |      |        |      |
| Grou          | ıp Equip  | ment            |           |      |        |      |
| Mega          | n Quigley |                 |           |      |        |      |
| > V           | IEW DE    | TAILS           |           |      |        |      |
| 10:30         | AM – TT   | AM or           |           |      |        |      |
|               |           |                 |           |      |        |      |

 Once logged in, you can view and manage your account information, including your profile and payment info, upcoming classes, and more! You can also cancel a class or make purchases from this portal.

|            | a widge | ets.healco | ode.com   | Ċ       |
|------------|---------|------------|-----------|---------|
| Your Accou | int     |            | È         | 7 6     |
|            |         |            |           | Sign ou |
| Schedule   | History | Passes     | Purchases | Info    |
| PERSONAI   | INFO    |            |           | b       |
| First name |         |            |           |         |
| Last name  |         |            |           |         |
| Email      |         |            |           |         |
| Home phone |         |            |           |         |
| Work phone |         |            |           |         |
| Address    |         |            |           |         |
| City       |         |            |           |         |
| <          | >       | гîл        | m         | Ē       |

5. To sign up for a class, jump back to the Schedule page to view this week's schedule.

| widgets.healcode.com              | C          | ×     | ABC Pil                              | ates —                 | Always              | Be Co                | nnected               |               |
|-----------------------------------|------------|-------|--------------------------------------|------------------------|---------------------|----------------------|-----------------------|---------------|
| Your Account                      | 22         |       | ΔBC                                  | PIL/.                  | S376                | • YC                 | )CQ -                 | TRX           |
|                                   | Sign out   |       |                                      |                        |                     |                      |                       |               |
| Schedule History Passes Purchases | Info       |       | -                                    | -                      | 1                   |                      | V                     |               |
| PERSONAL INFO                     | Ø          | ×     | -                                    |                        | chedul              | s B                  |                       | à             |
| First name                        |            |       | Skip to I                            | Private                | Traini              | ng Sci               | hedule -              | •             |
| Last name                         |            |       | Find a Class                         |                        |                     | 1                    | MY ACCO               |               |
| Email                             |            |       | 8 M<br>10 II<br>17 18                | т<br>В<br>19           | W<br>13<br>20       | т<br>14<br>21        | Р<br>15<br>88         | 8<br>16<br>23 |
| Home phone                        |            | ×     | MINDE                                | SODY Br                | anded               | Web -                | Sign In               |               |
| Work phone                        |            | G     | ) Check it out! N<br>account in styl | low you c<br>e with ou | an book<br>r update | session<br>d cart de | s and mana;<br>ssign. | ge your       |
| Address                           |            |       | Ready                                | / to go                | ? Let's             | get si               | tarted!               |               |
| City                              |            |       | Password                             |                        | Name Inc.           |                      |                       |               |
| < > 🖞 📖                           | $\bigcirc$ | Priva | ate                                  |                        |                     |                      |                       | Don           |

 Click the black Book button next to the class you want to sign up for (This will again open a new tab in your browser.) Click the Next button to confirm, and voila! You're signed up.

|          | widgets.healcod | e.com          | Ç |
|----------|-----------------|----------------|---|
| Checkout |                 | Å              | Q |
|          |                 |                | _ |
|          |                 |                |   |
|          |                 |                |   |
|          |                 |                |   |
|          |                 |                |   |
| Verm     | Thank you!      | A/-111         |   |
| Your     | soon.           | /ve ii see you |   |
|          |                 |                |   |
|          |                 |                |   |
|          |                 |                |   |
|          |                 |                |   |
|          |                 |                |   |
|          |                 |                |   |
|          | View Schedule   |                |   |

7. To cancel a class, open up the MY ACCOUNT portal, go to the Schedule tab, and click CANCEL next to the class you want to remove yourself from.

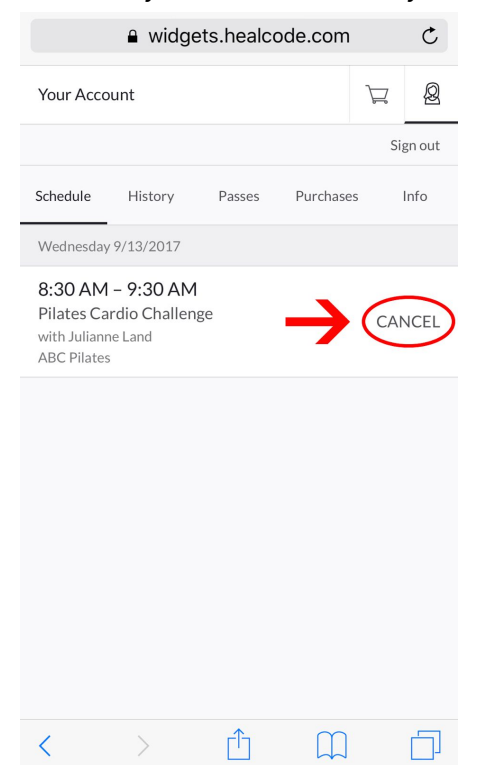